## ACS Fall 2024 Mobile App -Android

## Stay Connected to ACS Fall 2024!

No app store hassle required! Simple follow the QR code on your mobile device or the steps from this flyer. You'll get a prompt to add it to your home screen for quick access. Don't forget step 3 and 5 to receive notifications and to connect to the other attendees.

Step 1: Go to acs.digitellinc.com or use the QR Code. Click the "Install" button that pops up.

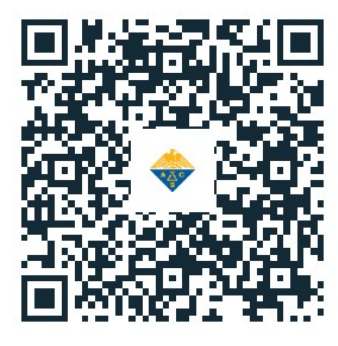

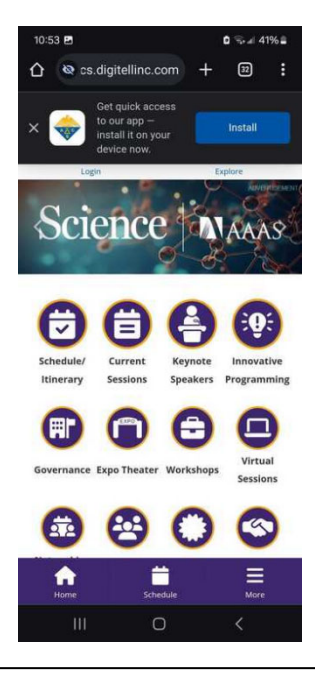

Step 2: Follow the directions at the bottom of the screen.

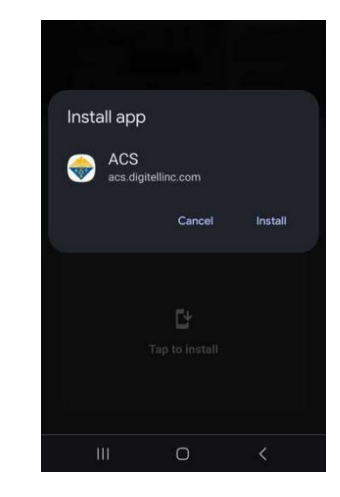

Step 2 continued: Follow these steps if you do not receive the prompts for installing.

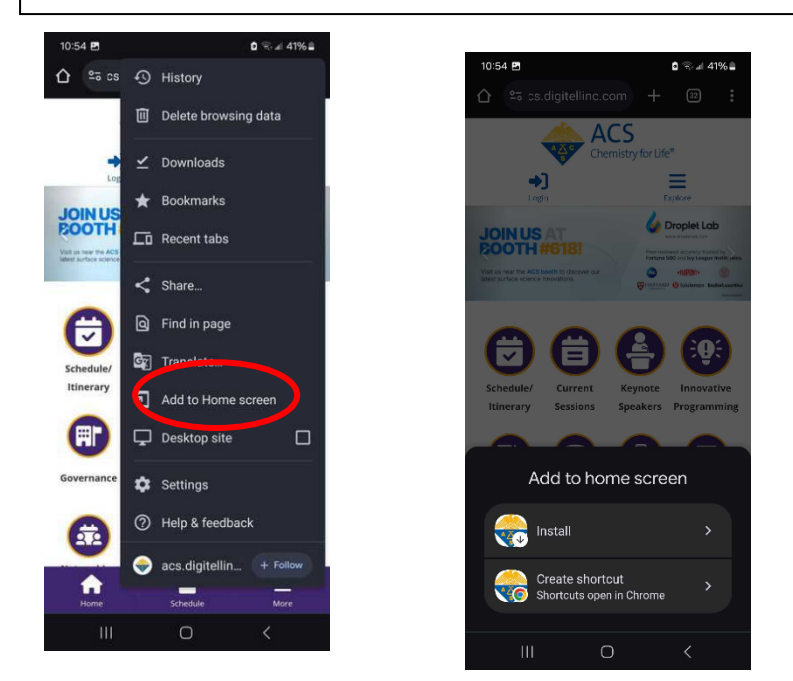

## ACS Fall 2024 Mobile App -Android

Step 3: Remember to turn on your notifications for the app to stay current on information for the meeting.

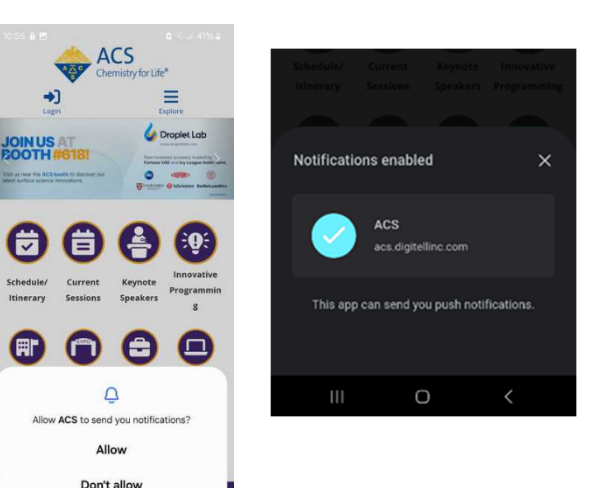

Step 4: Log-In with your ACS ID, the same one you used to register for the meeting.

Step 5: Select Attendees on the home screen and then edit profile and privacy setting to allow yourself to be searchable by other attendees.

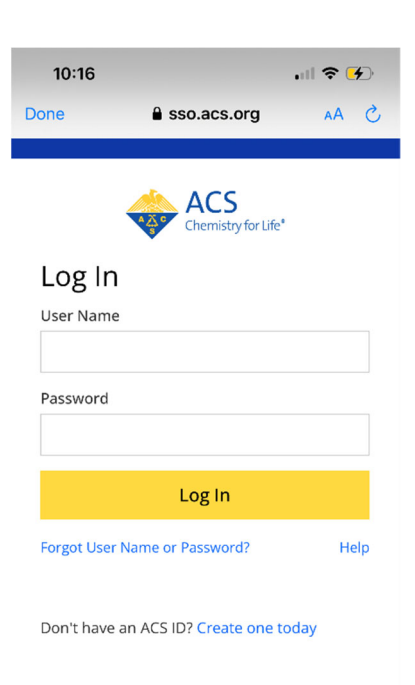

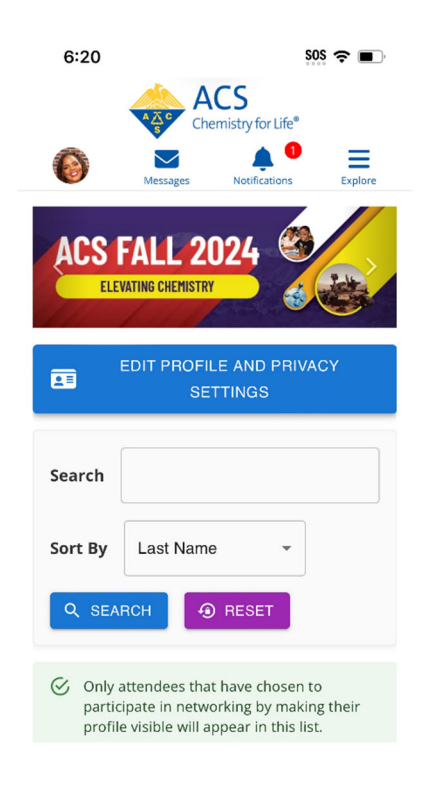